# 2-8b 工程管理(山崩し機能)

AToMsQubeの工程管理の一機能として、山積み・山崩し機能があります。

ある工程の一日あたりの生産能力には一定の限界があり、そこに製造オーダーが集中すると限界を超えて、 生産の積み残しが発生してしまいます。その積む処理が山積みであり、何日かに分けて平準化する処理が山 崩しとなります。

#### <山積み&山崩し実行手順>

設定により、MRP 処理の一連として山崩し処理が起動するようになります。 以下、山積み・山崩し実行手順になります。

事前準備

① 品目マスタに負荷設定(1個当たり工数)、ワークセンターマスタに能力設定を行います。

山積み・山崩し実行手順

- ① 有限山積み W/C の負荷調整を行います。
- ② 山崩しアクション照会を基に、納期割れ、着手割れを確認します。
- ③ 負荷調整結果がOKならW/Cの負荷調整の確定を行います。
- ④ 全てのワークセンタの負荷調整が終了したら山崩し結果反映を行います。
- 5 製造オーダーのリリース(作業指示書発行)を行います。
- ⑥ 山崩し結果を基に、MRP を実施し、購買オーダーの納期を再計算します。
- ⑦ 購買オーダーのリリース・注文書発行を行います。
- ⑧ 次回の負荷調整の為の確定解除を行います。

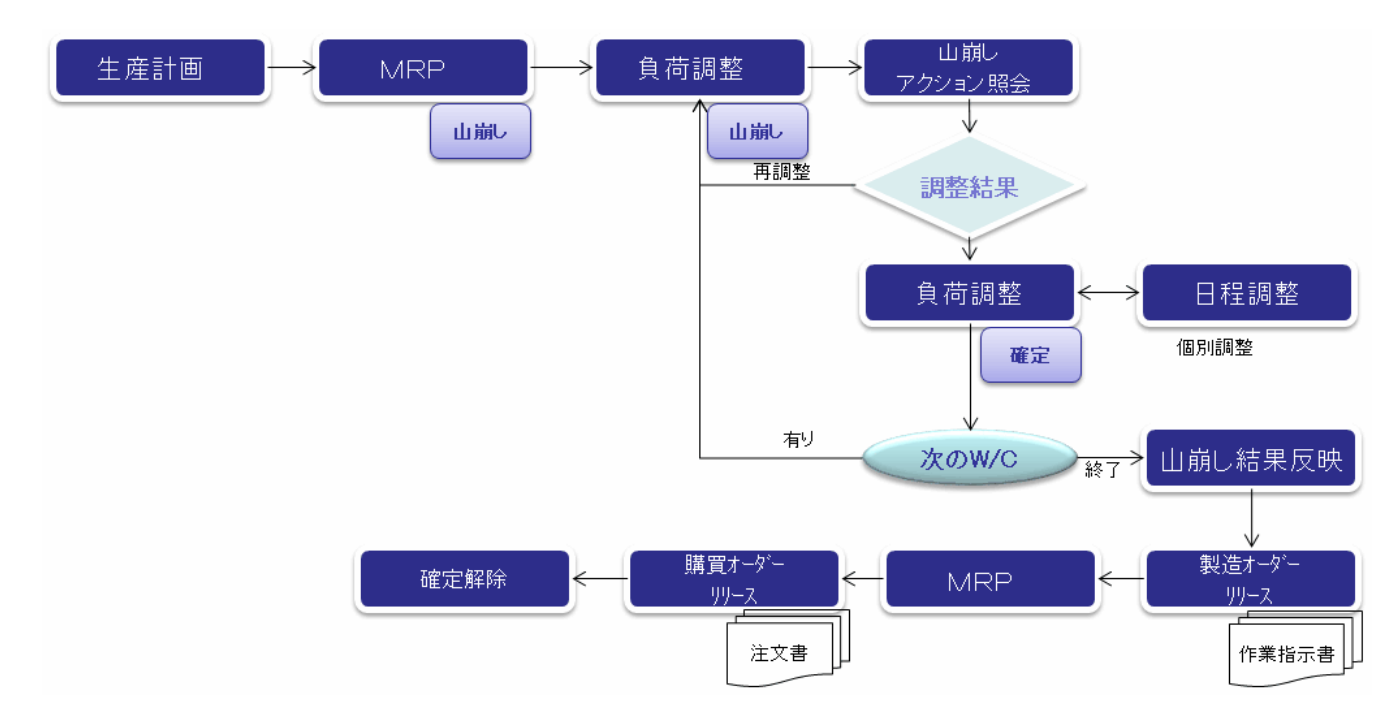

### <山崩し方法について>

山崩しの方法として、AToMsQubeでは以下、3種類の方法があります。 ※負荷「1個当り工数×手配数」、能力「ワークセンターマスタの標準マン(マシン)能力」

# 1. 平準化

① 山積みされた負荷を、能力限界まで前詰めしていいきます。

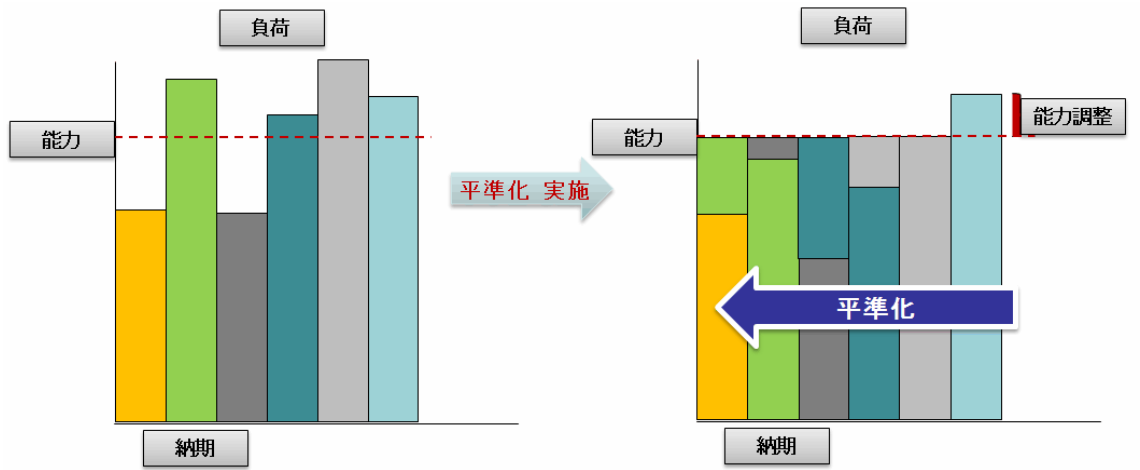

### 2. バックワードによる山崩し

- ① 山積みされた負荷が、能力値をオーバーする日を対象に、負荷を前倒ししていきます。
- ② 製造オーダーの納期が遅い順に処理されます。

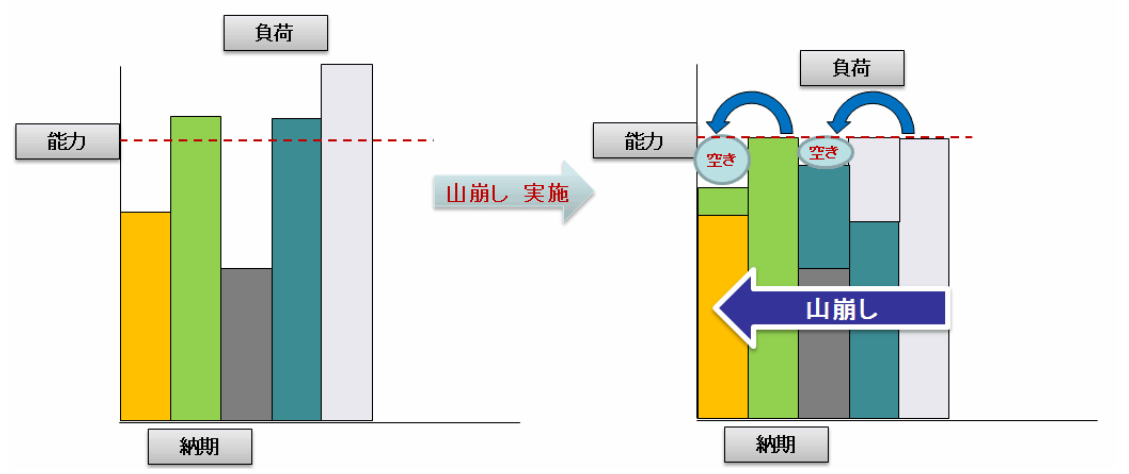

### 3. フォワードによる山崩し

山積みされた負荷が、能力値をオーバーする日を対象に、負荷を後ろ倒ししていきます。
 製造オーダーの着手日が早い順に処理されます。

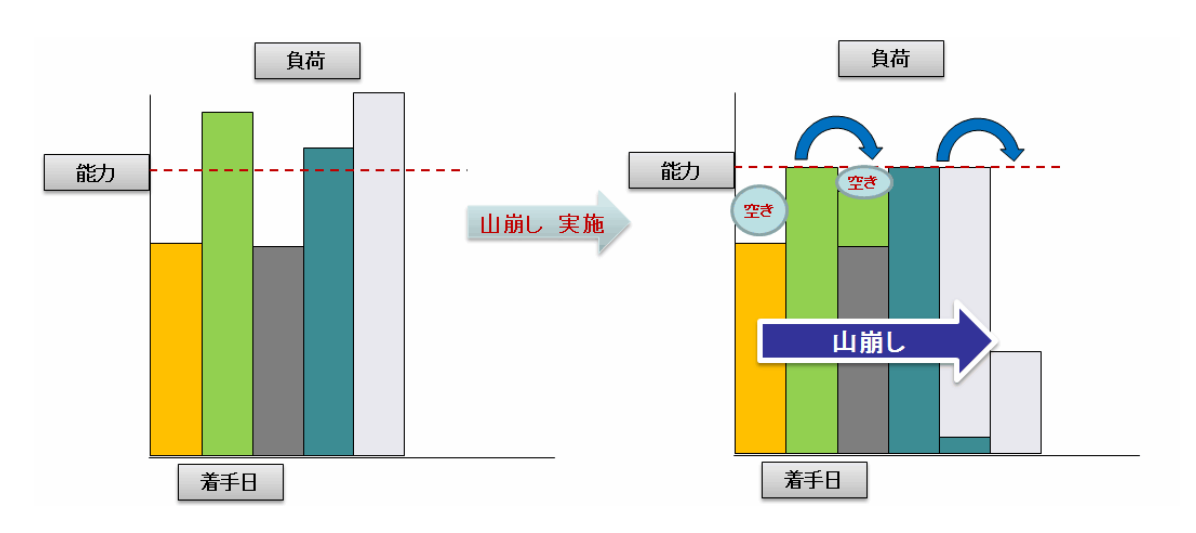

# <負荷と能力について>

#### 1. 負荷

負荷は品目明細(工数情報登録・変更・照会)にて、各品目に対して設定します。 負荷の計算式は「マン(マシン)工数 × 数量 + 段取り工数」となります。

|                        |      | lupe                                                                                                    | DEM                                                                                                    | <b>目明細(</b> .<br>0_ADMIN 高橋                                                                                                    | 工数情報<br><sup>僑</sup>                                                                                                    | 登録・3                                                                                                    | €更・照会)₄                                                                                                    | QΒ                                                                                                    | 060G<br>東京                                                                                                    | 2 株式会                                                                                                    | 社                                                                                                    |                                                                                                    |                                                                                                    |
|------------------------|------|----------------------------------------------------------------------------------------------------|----------------------------------------------------------------------------------------------------|----------------------------------------------------------------------------------------------------|----------------------------------------------------------------------------------------------------|----------------------------------------------------------------------------------------------------|----------------------------------------------------------------------------------------------------|----------------------------------------------------------------------------------------------------|----------------------------------------------------------------------------------------------------|----------------------------------------------------------------------------------------------------|----------------------------------------------------------------------------------------------------|----------------------------------------------------------------------------------------------------|----------------------------------------------------------------------------------------------------|
| AA-MBK10               |      |                                                                                                    |                                                                                                    |                                                                                                    |                                                                                                    |                                                                                                    |                                                                                                    |                                                                                                    |                                                                                                    |                                                                                                    |                                                                                                    |                                                                                                    |                                                                                                    |
|                        |      |                                                                                                    |                                                                                                    |                                                                                                    |                                                                                                    |                                                                                                    |                                                                                                    |                                                                                                    |                                                                                                    |                                                                                                    |                                                                                                    |                                                                                                    |                                                                                                    |
| 1+                     |      |                                                                                                    |                                                                                                    |                                                                                                    |                                                                                                    |                                                                                                    |                                                                                                    |                                                                                                    | ++7                                                                                                    |                                                                                                    |                                                                                                    |                                                                                                    |                                                                                                    |
| 基本情報  手配共通  手配情報  工順情報 |      |                                                                                                    |                                                                                                    |                                                                                                    |                                                                                                    | 111 住人基                                                                                                    | 。华                                                                                                    | 二 预                                                                                                    | <b> </b> 青辛版                                                                                                    |                                                                                                    |                                                                                                    |                                                                                                    |                                                                                                    |
| 品目名称 自転車(MBK10タイプ)     |      |                                                                                                    |                                                                                                    |                                                                                                    |                                                                                                    |                                                                                                    |                                                                                                    |                                                                                                    |                                                                                                    |                                                                                                    |                                                                                                    |                                                                                                    |                                                                                                    |
| 代表                     | 表供給先 |                                                                                                    |                                                                                                    |                                                                                                    |                                                                                                    |                                                                                                    |                                                                                                    |                                                                                                    | 品目区分                                                                                                    |                                                                                                    | 1:製品                                                                                                    |                                                                                                    |                                                                                                    |
| Τă                     | 放単位  |                                                                                                    | M:標準]                                                                                                    | L数単位                                                                                                    |                                                                                                    |                                                                                                    |                                                                                                    |                                                                                                    |                                                                                                    |                                                                                                    |                                                                                                    |                                                                                                    |                                                                                                    |
|                        | 工順   | 外注                                                                                                    | 区分                                                                                                    | W/C                                                                                                    | ワークセン                                                                                                    | シター名称マン工数                                                                                                    |                                                                                                    | 段取工数                                                                                                    |                                                                                                    | マシン                                                                                                    | 工数                                                                                                    | 加エコード                                                                                                    | 原価要素区分                                                                                                    |
|                        | 010  | M:社内)                                                                                                    | boI                                                                                                    | WC5000                                                                                                    | 塗装センタ                                                                                                    | -                                                                                                    | 90                                                                                                    | 1                                                                                                    | 10                                                                                                    | 0                                                                                                    |                                                                                                    |                                                                                                    | [00001:社内加工費]▼                                                                                                    |
|                        | 014  | P:外注                                                                                                    |                                                                                                    |                                                                                                    |                                                                                                    |                                                                                                    | 0                                                                                                    | Ø                                                                                                    | )                                                                                                    | 0                                                                                                    |                                                                                                    |                                                                                                    | B0001:外注加工費▼                                                                                                    |
|                        | 015  | P:外注                                                                                                    |                                                                                                    |                                                                                                    |                                                                                                    |                                                                                                    | 0                                                                                                    | Ī                                                                                                    | )                                                                                                    | 0                                                                                                    |                                                                                                    |                                                                                                    | B0001:外注加工費▼                                                                                                    |
|                        | 020  | M:社内                                                                                                    | boıt                                                                                                    | WC6000                                                                                                    | 組み立てセ                                                                                                    | ンター                                                                                                    | 240                                                                                                    | 0                                                                                                    |                                                                                                    | 0                                                                                                    |                                                                                                    |                                                                                                    | [00001:社内加工費▼                                                                                                    |
|                        | 030  | M:社内)                                                                                                    | boI                                                                                                    | WC7000                                                                                                    | 検査                                                                                                    |                                                                                                    | 180                                                                                                    | Ī                                                                                                    | )                                                                                                    | 0                                                                                                    |                                                                                                    |                                                                                                    | [00001:社内加工費▼]                                                                                                    |
| f                      |      | <ul> <li>品目</li> <li>基本情報</li> <li>品目名称</li> <li>代表供給先</li> <li>工順</li> <li>010</li> <li>014</li> <li>015</li> <li>020</li> <li>030</li> </ul> | <ul> <li>品目</li> <li>基本情報</li> <li>書</li> <li>品目名称</li> <li>代表供給先</li> <li>工順</li> <li>外注</li> <li>010</li> <li>M:社内辺</li> <li>030</li> <li>M:社内辺</li> </ul> | 品目     AA-MBKT0       基本情報     手配共通       品目名称     自転車(       大表供給先        工順     外注区分       010     M:社内加工       015     P:外注       015     P:外注       020     M:社内加工       030     M:社内加工 | 記目     AA-MBK10       基本情報     手配共通       吉目名称     自転車(MBK10タイ:<br>く表供給先       工数単位     M:標準工数単位       工順     外注区分       1010     M:社内加工       1015     P:外注       1020     M:社内加工       1030     M:社内加工 | 正規     手配共通     手配情報       基本情報     手配共通     手配情報       諸目名称     自転車(MBK 10 タイブ)       代表供給先        工具     外注区分     W/C       ワークセン     010     M: 提均加工       1015     P: 外注        1020     M: 社内加工     WC6000       1030     M: 社内加工     WC7000       1030     M: 社内加工     WC7000 | 正規     手配共通     手配情報     工順情報       基本情報     手配共通     手配情報     工順情報       諸目名称     自転車(MBK 10 タイブ)        代表供給先        工順     外注区分     W/C       010     M:社内加工     WC5000       1     015     P:外注       1     020     M:社内加工       WC8000     組み立てセンター       030     M:社内加工 | Bell     AA-MBK10       基本情報     手配共通       基本情報     手配情報       工期情報     仕入基       諸目名称     自転車(MBK10タイブ)       代表供給先        工期     外注区分       WC     ワークセンター名称       マン工数       1010     M:社内加工       WC5000     塗装センター       1015     P:外注       1020     M:社内加工       WC6000     組み立てセンター       1030     M:社内加工 | ここの     AA-MBK10       基本情報     手配共通       基本情報     手配情報       工順情報     仕入基準       高目名称     自転車(MBK10タイブ)       代表供給先        工順     外注区分       W1:標準工数単位        1010     M:社内加工       WC5000     塗装センター       1015     P:外注       1020     M:社内加工       WC6000     組み立てセンター       1030     M:社内加工       WC7000     検査 | 正規     F配共通     手配情報     工順情報     仕入基準     工数       諸目名称     自転車(MBK10タイブ)            *表供給先             「取単位     M:標準工数単位            1010     M:社内加工     WC5000     塗装センター           1011     M:社内加工     WC5000     塗装センター            1015     P:外注               1020     M:社内加工     WC6000     組み立てセンター             1030     M:社内加工     WC7000     検査 | 正規     手配情報     工順情報     仕入基準     工数情報       諸目名称     自転車(MBK 10 タイブ)           *表供給先            「数単位     M:標準工数単位           *工順     外注区分     W/C     ワークセンター名称     マン工数     経取工数     マシン       1     010     M:社内加工     WC5000     塗装センター       10     0       1     015     P:外注     0     0     0     0     0       1     020     M:社内加工     WC8000     組み立てセンター     240     0     0       1     030     M:社内加工     WC7000     検査     180     0     0 | 正規     F配共通     F配情報     工順情報     仕入基準     工款情報       諸目名称     自転車(MBK10タイブ)           *表供給先            [取単位     M:標準工数単位           1010     M:注内加工     WC5000     塗装センター          1011     M:注内加工     WC5000     塗装センター          1015     P:外注            1020     M:社内加工     WC6000     組み立てセンター          1030     M:社内加工     WC7000     検査 | 正規     F記 + 通     F記 情報     工順 情報     仕入基準     工数情報       諸目名称     自転車(MEK 10 タイブ)     規格         *表供給先           [] 数単位     M: 標準工数単位          *           1 010     M: 社内加工     WC5000          1 015     P: 外注           1 015     P: 外注           1 015     P: 外注           1 020     M: 社内加工     WC8000     組み立てセンター         1 030     M: 社内加工     WC8000     組み立てセンター |

## 2. 能力

ワークセンターマスタ保守の標準マン能力、標準マシン能力が能力値になります。

- ・標準マン能力=1日当たり稼動工数×人員数×(稼動率/100)×(出勤率/100)
- ・標準マシン能力=1日当たり稼動工数×台数×(稼動率/100)

| AToMsQube  | ワークセンターマスタ保守<br>demo デモ用ユーザー | AQX010G      | クオリカ株式会社(検証)             | 20               | 2-11-27 14:58:4  | 朝 [2012-11-25]  |  |
|------------|------------------------------|--------------|--------------------------|------------------|------------------|-----------------|--|
| ワークセンターコード | WC1000:WC1000                |              |                          | -                |                  |                 |  |
|            |                              |              |                          | 検索(F1            | ) クリア(F12        | ) 戻る(ESC)       |  |
|            |                              |              |                          |                  |                  | 更新(F4)          |  |
| 工場コード      | 01:東陽工場                      |              |                          |                  |                  | 20410-0         |  |
| ワークセンターコード | WC1000                       |              |                          |                  |                  |                 |  |
| ワークセンター名称  | VC1000                       |              |                          |                  |                  |                 |  |
| ワークセンター略称  | WC1000                       |              |                          |                  |                  |                 |  |
| マンマシン区分    | 1:労務主体                       |              |                          |                  | 能力値の             | 設定              |  |
| 1日当たり稼動工数  | 8                            | 工数単位         | H:時間 標準工数単位              |                  | のマン              | ・マシンダ           |  |
| 人員数        | 1                            | 台数           | 0                        |                  | Ø 1⊟ ≚           | 当たり稼動コ          |  |
| 標準マン能力     | 6.84 自動計算 ※                  | 1日当たり稼動工数×人員 | 100)×(稼動率/100)×(出動率/100) | 率/100) ③ 人員数(台数) |                  |                 |  |
| 標準マシン能力    | 0.00 自動計算 ※                  | 1日当たり稼動工数×台数 | t×(稼動率/100)              |                  | ④ 稼働             | 率・出動率           |  |
| 標準数量能力     | Ó                            | 標準重量能力       | 0                        |                  |                  |                 |  |
| 稼動率        | 95                           | 出動率          | 90                       |                  |                  |                 |  |
| 消化率        | 0                            | 段取時間(H)      | 0                        |                  |                  |                 |  |
| 部署タイプ      | ¥                            |              |                          |                  | 1.142.7.+        | 计小中美            |  |
| カレンダーID    | CAL001:カレンダー1 🖃              |              |                          |                  | 山頂の万             | 広い正我<br>山.はュー/中 |  |
| 作業指示発行区分   | ☑ 発行する                       | 山積みタイプ       | 2:有限山積み 💌                | 1 🔶              | の毎日              | 山積み(固           |  |
| 最終更新者      | demo                         |              |                          |                  | の<br>あ<br>た<br>限 | 山積み             |  |
| 最終更新日時     | 2012-11-27 14:58:14          |              |                          |                  |                  | Ш¶ДØ≯           |  |

また山積みタイプの定義もこちらで行います。

- ① 無限山積み(固定 L/T)…山積み処理のみ行います。工順 L/T を負荷とし数量で変動しません。 ※熱処理などの数量に変動されない W/C はこちらをセットします。
- ②無限山積み…山積み処理のみ行います。負荷を手配数×工数とします。
- ③有限山積み…山積み処理、山崩し処理を行います。負荷を手配数×工数とします。

# <山崩し機能について>

山崩し機能は以下があります。

- 1. 山崩し処理
- 2. 負荷調整
- 3. 山崩し実行
- 4. 山崩しアクションリスト照会
- 5. 製造オーダー日程調整一覧
- 6. 製造オーダー日程調整
- 7. 山崩し結果反映
- 8. 山崩し確定解除

#### 1. 山崩し処理

計画オーダーに対して、山崩し処理を実行します。 山積みタイプが「有限山積み」で設定されている W/C を、工順に含む計画オーダーを対象とします。 山崩し方法「平準化」「バックワード」「フォワード」は設定により、決定します。

## 2. 負荷調整

ワークセンター能力と計画オーダーの負荷を基に、人員の増減・調整工数を入力し山崩し処理を行います。 一覧が赤色になっている場合は、能力に対して、負荷がオーバーしています。 青色になっている場合は、能力に対して、空きが存在しています。

人員数を増減させたり、調整工数を入力することで、過不足を調整することが可能です。

#### また、W/C・山崩し方法を指定して、山崩し処理を実行することが可能です。

|   | ATo                               | MsQu    | be  | 負荷調整 A<br>DEMO ADMIN 高 | QM430G   |           | 重克2    | 株式会社                          |                           |            | 2012/10/10 14:48:41 [2012/10/09] |
|---|-----------------------------------|---------|-----|------------------------|----------|-----------|--------|-------------------------------|---------------------------|------------|----------------------------------|
| П | ¥/1                               | 0       |     | 105000:注意法センタ、         | _        | <b>.</b>  |        |                               |                           |            | DM:東京2 株式マ                       |
|   | 21                                | *<br>&B | 2   | 012/11/01 ~ 201        | 13/01/06 |           | ,      | 、員・調整工業<br>確認ボタン              | 收入力<br>/                  | ]          | 検索(F1) 「帳票出力(F5)」 戻る(ESC)        |
|   | 稼動時間         480.00 分         称前率 |         | 稼動率 | 100.00 %               | 出動率      | 100.00 %  | 長示     | 更新(F6) [ 調整(F2) [ 山崩し(F3) ] 日 | 程調整一覧(F8) 山崩し確定(F4) []  🕞 |            |                                  |
|   | 7                                 | ンマシン区分  | 1:  | 労務主体                   | 単位       | 分         | 山崩しタイプ | 2:有限山積み                       |                           |            | 人員・調整工数を基に山崩し                    |
|   | ப                                 | 崩し方法    | Γ   | :平準化                   | ▼ 前回山崩   | し方法 し:平準化 | 山崩し    | 明間 2012/1                     | 0/09 ~ 2013/01/06         |            | 実行ボタン                            |
|   |                                   | D(t)    | (+  | 1.074                  | 能力       | 負荷        | 间电灯    | 海不早                           | 退不早世移                     | 人員・調整工数の登録 |                                  |
|   | 0                                 | 11/01 1 | IN  | 1.00                   | 480.00   | 480.00    | 0.00   | 0.00                          | 0.00                      | ボタン        | -                                |
| • | 0                                 | 11/02 1 |     | 1.00                   | 480.00   | 480.00    | 0.00   | 0.00                          | 0.00                      |            |                                  |
|   | 0                                 | 11/03 1 | *   | 0.00                   | 0.00     | 0.00      | 0.00   | 0.00                          | 0.00                      |            |                                  |
|   | 0                                 | 11/04 1 | *   | 0.00                   | 0.00     | 0.00      | 0.00   | 0.00                          | 0.00                      |            |                                  |
|   | 0                                 | 11/05 1 |     | 1.00                   | 480.00   | 480.00    | 0.00   | 0.00                          | 0.00                      |            |                                  |
|   | 0                                 | 11/06 1 |     | 1.00                   | 480.00   | 980.00    | 0.00   | -500.00                       | -500.00                   |            |                                  |
|   | 0                                 | 11/07 1 |     | 1.00                   | 480.00   | 830.00    | 0.00   | -350.00                       | -850.00                   |            |                                  |
|   | 0                                 | 11/09 1 |     | 1.00                   | 480.00   | 480.00    | 0.00   | 0.00                          | -850.00                   |            |                                  |
|   | õ                                 | 11/10 1 | *   | 0.00                   | 0.00     | 0.00      | 0.00   | 0.00                          | 0.00                      |            |                                  |
|   | 0                                 | 11/11_1 | *   | 0.00                   | 0.00     | 0.00      | 0.00   | 0.00                          | 0.00                      |            |                                  |
|   | 0                                 | 11/12_1 |     | 1.00                   | 480.00   | 350.00    | 0.00   | 130.00                        | 130.00                    |            |                                  |

# 3. 山崩し実行

山崩し方法を指定して、全W/Cに対して、山崩し処理を実行することが可能です。

| AToMsQu | be 山崩し実行 AQM431G<br>demo デモ用ユーザー | クオリカ株式会社(検証) | <u> 、 (アウト</u> 29-10-2012 13:32:25 [03-09-2012] |
|---------|----------------------------------|--------------|-------------------------------------------------|
| 山崩し方法   | [上:平準化] ▼                        |              | 01:東陽工場 🔽                                       |
| 山朋し期間   | 02-09-2012 ~ 02-10-2012          |              | 山崩し(F3) 戻る(ESC)                                 |
|         |                                  |              |                                                 |
|         |                                  |              |                                                 |
|         |                                  |              |                                                 |
|         |                                  |              |                                                 |
|         |                                  |              |                                                 |
| >       |                                  |              |                                                 |
|         |                                  |              |                                                 |
|         |                                  |              |                                                 |
|         |                                  |              |                                                 |
|         |                                  |              |                                                 |

# 4. 山崩しアクションリスト照会

負荷調整後の山崩し結果の状態を表示します。(負荷調整前に対しての変更対比) 山崩し結果の着手日超え、納期遅れの確認が可能です。(メッセージに表示)

|                                                                                              | DEMO_ADMIN                                                         | 高橋                                                                                                    |                                                                                                    | J                                                                                                    | 東京2 株式会社                                                                                                    |                                                                                                    |                                                                                                    |                                                                                                    | 2012/1                                                                                                    | 10/10 15:43:30 | [2012/10     |
|----------------------------------------------------------------------------------------------|--------------------------------------------------------------------|----------------------------------------------------------------------------------------------------|----------------------------------------------------------------------------------------------------|----------------------------------------------------------------------------------------------------|----------------------------------------------------------------------------------------------------|----------------------------------------------------------------------------------------------------|----------------------------------------------------------------------------------------------------|----------------------------------------------------------------------------------------------------|----------------------------------------------------------------------------------------------------|----------------|--------------|
| 警告区分                                                                                         | □ 納期遅れ □                                                           | 着手日超え                                                                                                    |                                                                                                    |                                                                                                    |                                                                                                    |                                                                                                    |                                                                                                    |                                                                                                    |                                                                                                    | DM:東           | 京2 株         |
| W/C                                                                                          | -                                                                  |                                                                                                    | •                                                                                                    | 士入先                                                                                                    | ٩                                                                                                    |                                                                                                    |                                                                                                    |                                                                                                    |                                                                                                    |                |              |
| 品目*                                                                                          | I                                                                  | 4                                                                                                    | 1                                                                                                    | 股番*                                                                                                    | ٩                                                                                                    | 1                                                                                                    |                                                                                                    |                                                                                                    |                                                                                                    |                |              |
| 着手日                                                                                          |                                                                    | •~                                                                                                    |                                                                                                    | 内期                                                                                                    |                                                                                                    | •~                                                                                                    |                                                                                                    |                                                                                                    |                                                                                                    |                |              |
| 品目分類                                                                                         | 1:                                                                 | 2:                                                                                                    | 3:                                                                                                    | ✓ 4:                                                                                                    | •                                                                                                    |                                                                                                    |                                                                                                    |                                                                                                    |                                                                                                    |                |              |
|                                                                                              |                                                                    |                                                                                                    |                                                                                                    |                                                                                                    |                                                                                                    |                                                                                                    |                                                                                                    |                                                                                                    | 检索(F1)                                                                                                    | クリア(F12)       | <b>戻</b> る(F |
|                                                                                              |                                                                    |                                                                                                    |                                                                                                    |                                                                                                    |                                                                                                    |                                                                                                    |                                                                                                    |                                                                                                    | Prese of the                                                                                                    |                | DC D (B      |
| 🖌 / 3 114件 🚺                                                                                 | 7 F8>                                                              |                                                                                                    |                                                                                                    |                                                                                                    |                                                                                                    |                                                                                                    |                                                                                                    |                                                                                                    |                                                                                                    | CSV出力(F9)      | Di           |
|                                                                                              | 工順 🗖 🖸                                                             | ₩/0 🖬 🗖                                                                                                    | 山積みタイブ 🖬 🖸                                                                                                 | 着手日 🖸 🖸                                                                                                    | 納期 🖬 🗖                                                                                                    | 当初工順着手日 🖬 🖸                                                                                                    | 当初工順納期 🖬 🖸                                                                                                    | 当初着手日 🖬 🗖                                                                                                    | 当初約期 🖬 🗖                                                                                                    | メッセージ          |              |
| 4-MBK 10                                                                                     | 010                                                                | WC5000                                                                                                    | 2:有限山積み                                                                                                    | 2012/10/10 1                                                                                                    | 2012/10/11 1                                                                                                    | 2012/10/09 1                                                                                                    | 2012/10/10 1                                                                                                    | 2012/10/09 1                                                                                                    | 2012/10/16 1                                                                                                    |                |              |
| 4-MBK 10                                                                                     | 020                                                                | WC6000                                                                                                    | 2:有限山積み                                                                                                    | 2012/10/12 1                                                                                                    | 2012/10/12 1                                                                                                    | 2012/10/11 1                                                                                                    | 2012/10/11 1                                                                                                    | 2012/10/09 1                                                                                                    | 2012/10/10 1                                                                                                    |                |              |
|                                                                                              |                                                                    | 100 N A 100 N B                                                                                                    | ACTION CONTRACTOR COMMEND                                                                                  | Conformation Conformation States and                                                                                                    | 1.50 million of \$45,856 million and \$14                                                                                    | and they they the t                                                                                                    | and they have the                                                                                                    | 2012/10/00 1                                                                                                    | 2012/10/16 1                                                                                                    |                |              |
| 4-MBK 10                                                                                     | 030                                                                | WC7000                                                                                                    | 2:有限山積み                                                                                                    | 2012/10/15 1                                                                                                    | 2012/10/16 1                                                                                                    | 2012/10/12 1                                                                                                    | 2012/10/15 1                                                                                                    | 2012/10/09 1                                                                                                    | 2012/10/16 1                                                                                                    |                |              |
| MBK 10<br>MBK 10                                                                             | 030                                                                | WC7000<br>WC5000                                                                                                    | 2:有限山積み<br>2:有限山積み                                                                                         | 2012/10/15 1 2012/10/11 1                                                                                                    | 2012/10/16 1 2012/10/12 1                                                                                                    | 2012/10/12 1<br>2012/10/15 1                                                                                                    | 2012/10/15 1 2012/10/15 1                                                                                                    | 2012/10/09 1<br>2012/10/10 1                                                                                                    | 2012/10/16 1 2012/10/17 1                                                                                                    |                |              |
| 1-MBK10<br>1-MBK10<br>1-MBK10                                                                | 030<br>010<br>020                                                  | WC7000<br>WC5000<br>WC6000                                                                                                    | 2:有限山積み<br>2:有限山積み<br>2:有限山積み                                                                              | 2012/10/15 1<br>2012/10/11 1<br>2012/10/15 1                                                                                                    | 2012/10/16 1<br>2012/10/12 1<br>2012/10/16 1                                                                                 | 2012/10/12 1<br>2012/10/15 1<br>2012/10/16 1                                                                                                 | 2012/10/15 1<br>2012/10/15 1<br>2012/10/16 1                                                                                                 | 2012/10/09 1<br>2012/10/09 1<br>2012/10/10 1<br>2012/10/10 1                                                                                                 | 2012/10/16 1<br>2012/10/16 1<br>2012/10/17 1<br>2012/10/17 1                                                                                 |                |              |
| 4-MBK 10<br>4-MBK 10<br>4-MBK 10<br>4-MBK 10                                                 | 030<br>010<br>020<br>030                                           | WC7000           WC5000           WC6000           WC7000                                                                                                    | 2:有限山積み       2:有限山積み       2:有限山積み       2:有限山積み                                                          | 2012/10/15 1<br>2012/10/11 1<br>2012/10/15 1<br>2012/10/17 1                                                                                                    | 2012/10/16 1<br>2012/10/12 1<br>2012/10/16 1<br>2012/10/16 1<br>2012/10/17 1                                                 | 2012/10/12 1<br>2012/10/15 1<br>2012/10/16 1<br>2012/10/17 1                                                                                 | 2012/10/15 1<br>2012/10/15 1<br>2012/10/16 1<br>2012/10/17 1                                                                                 | 2012/10/09 1<br>2012/10/09 1<br>2012/10/10 1<br>2012/10/10 1<br>2012/10/10 1                                                                                 | 2012/10/16 1<br>2012/10/16 1<br>2012/10/17 1<br>2012/10/17 1<br>2012/10/17 1                                                                 |                |              |
| 4-MBK 10<br>4-MBK 10<br>4-MBK 10<br>4-MBK 10<br>4-MBK 10                                     | 030<br>010<br>020<br>030<br>010                                    | WC7000           WC5000           WC5000           WC7000           WC7000           WC5000                                                                                                    | 2: 有限山積み 2: 有限山積み 2: 有限山積み 2: 有限山積み 2: 有限山積み 2: 有限山積み 2: 有限山積み                                             | 2012/10/15 1<br>2012/10/11 1<br>2012/10/15 1<br>2012/10/17 1<br>2012/10/17 1                                                                                                  | 2012/10/16 1<br>2012/10/12 1<br>2012/10/16 1<br>2012/10/16 1<br>2012/10/17 1<br>2012/10/15 1                                 | 2012/10/12 1<br>2012/10/12 1<br>2012/10/15 1<br>2012/10/16 1<br>2012/10/17 1<br>2012/10/16 1                                                 | 2012/10/15 1<br>2012/10/15 1<br>2012/10/16 1<br>2012/10/17 1<br>2012/10/16 1                                                                 | 2012/10/09 1<br>2012/10/10 1<br>2012/10/10 1<br>2012/10/10 1<br>2012/10/10 1<br>2012/10/11 1                                                                 | 2012/10/18 1<br>2012/10/16 1<br>2012/10/17 1<br>2012/10/17 1<br>2012/10/17 1<br>2012/10/18 1                                                 |                |              |
| MBK10<br>MBK10<br>MBK10<br>MBK10<br>MBK10<br>MBK10                                           | 030<br>010<br>020<br>030<br>010<br>020                             | WC7000           WC5000           WC6000           WC7000           WC7000           WC5000           WC5000                                                                                                    | 2: 有限山積み 2: 有限山積み 2: 有限山積み 2: 有限山積み 2: 有限山積み 2: 有限山積み 2: 有限山積み 2: 有限山積み 2: 有限山積み 2: 有限山積み                  | 2012/10/15 1           2012/10/15 1           2012/10/15 1           2012/10/15 1           2012/10/17 1           2012/10/17 1           2012/10/17 1           2012/10/17 1 | 2012/10/16 1<br>2012/10/12 1<br>2012/10/18 1<br>2012/10/17 1<br>2012/10/15 1<br>2012/10/15 1                                 | 2012/10/12 1<br>2012/10/15 1<br>2012/10/16 1<br>2012/10/16 1<br>2012/10/17 1<br>2012/10/16 1<br>2012/10/17 1                                 | 2012/10/15 1<br>2012/10/15 1<br>2012/10/16 1<br>2012/10/16 1<br>2012/10/17 1<br>2012/10/16 1<br>2012/10/17 1                                 | 2012/10/09 1<br>2012/10/10 1<br>2012/10/10 1<br>2012/10/10 1<br>2012/10/10 1<br>2012/10/11 1                                                                 | 2012/10/18 1<br>2012/10/18 1<br>2012/10/17 1<br>2012/10/17 1<br>2012/10/17 1<br>2012/10/18 1<br>2012/10/18 1                                 |                |              |
| A-MBK 10<br>A-MBK 10<br>A-MBK 10<br>A-MBK 10<br>-MBK 10<br>MBK 10<br>MBK 10                  | 030<br>010<br>020<br>030<br>010<br>020<br>030                      | WC7000           WC5000           WC5000           WC5000           WC5000           WC5000           WC5000           WC5000           WC5000           WC5000           WC5000           WC5000                                                                     | 2: 有限山積み  2: 有限山積み  2: 有限山積み  2: 有限山積み  2: 有限山積み  2: 有限山積み  2: 有限山積み  2: 有限山積み  2: 有限山積み  2: 有限山積み         | 2012/10/15 1<br>2012/10/11 1<br>2012/10/15 1<br>2012/10/15 1<br>2012/10/17 1<br>2012/10/12 1<br>2012/10/16 1<br>2012/10/17 1                                                  | 2012/10/16 1<br>2012/10/12 1<br>2012/10/16 1<br>2012/10/16 1<br>2012/10/15 1<br>2012/10/16 1<br>2012/10/18 1                 | 2012/10/12 1<br>2012/10/15 1<br>2012/10/15 1<br>2012/10/16 1<br>2012/10/16 1<br>2012/10/16 1<br>2012/10/16 1<br>2012/10/17 1<br>2012/10/18 1 | 2012/10/15 1<br>2012/10/15 1<br>2012/10/15 1<br>2012/10/16 1<br>2012/10/16 1<br>2012/10/16 1<br>2012/10/17 1<br>2012/10/18 1                 | 2012/10/09 1<br>2012/10/09 1<br>2012/10/10 1<br>2012/10/10 1<br>2012/10/10 1<br>2012/10/11 1<br>2012/10/11 1<br>2012/10/11 1                                 | 2012/10/16 1<br>2012/10/16 1<br>2012/10/17 1<br>2012/10/17 1<br>2012/10/17 1<br>2012/10/18 1<br>2012/10/18 1<br>2012/10/18 1                 |                |              |
| A-MBK 10<br>A-MBK 10<br>A-MBK 10<br>A-MBK 10<br>A-MBK 10<br>A-MBK 10<br>4-MBK 10<br>4-MBK 10 | 030<br>010<br>020<br>030<br>010<br>020<br>020<br>030<br>030<br>010 | WC7000           WC5000           WC6000           WC7000           WC7000           WC5000           WC6000           WC7000           WC6000           WC6000           WC6000           WC6000           WC6000           WC6000           WC6000           WC6000 | 2:有限山楂み<br>2:有限山楂み<br>2:有限山楂み<br>2:有限山楂み<br>2:有限山楂み<br>2:有限山楂み<br>2:有限山楂み<br>2:有限山楂み<br>2:有限山楂み<br>2:有限山楂み | 2012/10/15 1<br>2012/10/11 1<br>2012/10/15 1<br>2012/10/15 1<br>2012/10/17 1<br>2012/10/12 1<br>2012/10/16 1<br>2012/10/17 1<br>2012/10/15 1                                  | 2012/10/16 1<br>2012/10/12 1<br>2012/10/18 1<br>2012/10/18 1<br>2012/10/16 1<br>2012/10/16 1<br>2012/10/18 1<br>2012/10/18 1 | 2012/10/12 1<br>2012/10/15 1<br>2012/10/15 1<br>2012/10/16 1<br>2012/10/16 1<br>2012/10/16 1<br>2012/10/16 1<br>2012/10/18 1<br>2012/10/17 1 | 2012/10/15 1<br>2012/10/15 1<br>2012/10/15 1<br>2012/10/16 1<br>2012/10/16 1<br>2012/10/16 1<br>2012/10/17 1<br>2012/10/18 1<br>2012/10/17 1 | 2012/10/09 1<br>2012/10/09 1<br>2012/10/10 1<br>2012/10/10 1<br>2012/10/10 1<br>2012/10/11 1<br>2012/10/11 1<br>2012/10/11 1<br>2012/10/11 1<br>2012/10/12 1 | 2012/10/18 1<br>2012/10/18 1<br>2012/10/17 1<br>2012/10/17 1<br>2012/10/17 1<br>2012/10/18 1<br>2012/10/18 1<br>2012/10/18 1<br>2012/10/18 1 |                |              |

#### 5. 製造オーダー日程調整一覧

W/C、対象日単位の計画オーダー・製造オーダーを全件表示し、その負荷情報を表示します。 負荷調整から過不足が発生している対象日を選択し、遷移してきます。 調整対象となる計画オーダーを確認することが出来ます。

|   | AToMs                                                                                                    |                | としていた。<br>emo デモ用ユー t | -日程調整-<br><sup>デー</sup> | 一覧 AQM433G   |               | クオ         | リカ株式会社  | L(検証)        |            | 2012-11- | <b>?</b>  | <b>『</b> ログア<br>[2012-11 | ウト<br>-15] |
|---|----------------------------------------------------------------------------------------------------|----------------|-----------------------|-------------------------|--------------|---------------|------------|---------|--------------|------------|----------|-----------|--------------------------|------------|
|   | <ul> <li>₩/C</li> <li>₩C5000:塗装センター</li> <li>オーダーST</li> <li>⑦ 0:オープン</li> <li>⑦ R:リリース</li> <li>⑦ S:着手</li> </ul> |                |                       |                         | ▼<br>☑ C:完了  | 対象日           | 201        | 2-11-21 |              |            |          | 01:東      | 踢工場                      | 7          |
|   |                                                                                                    |                |                       |                         |              |               |            |         |              | 検索         | (F1)     | クリア(F12)  | 戻る(ES                    | C)         |
|   | E                                                                                                    |                |                       |                         |              |               |            |         |              | 日程調整(F2) ( |          | CSV出力(F9) | DI                       | Q.         |
|   | 対象日                                                                                                    | 2012-11-21 1   |                       | W/C                     | ₩C5000:塗装t   | WC5000:塗装センター |            |         |              |            |          | 1.00      |                          |            |
|   | 能力                                                                                                    | 8.00 時間        |                       | 負荷                      | 8.00 時間      |               | 調整 0.00 時間 |         |              | 過不足        |          | 0.00 時間   |                          |            |
|   | 1 🔽 / 1 1件 🧧                                                                                                    | <b>∢F7</b> F8► |                       |                         |              |               |            |         |              |            |          |           |                          |            |
|   | 88                                                                                                    |                | 工順 🔽 🔼                | 負荷 ▼ ▲                  | オーダーS        |               | 手配数 🔽 🔼    | 単位 🔽 🔼  | 当初工順着手B      |            | 当初工.     | 順納期 🔽 🔺   | 製造才、                     | - ダ`       |
|   | C AA-SA50                                                                                                    |                | 030                   | 8.0                     | 0 0:オーフ°ンオータ | *             | 44.000     | PCE     | 2012-11-02 1 |            | 2012-1   | 1-02 1    |                          |            |
| > |                                                                                                    |                |                       | 4                       |              |               |            |         |              |            |          |           |                          |            |

#### 6. 製造オーダー日程調整

計画オーダーに対して、負荷設定されている日程を調整するための画面です。 上段には、該当計画オーダーに対しての品目情報および、手配数、全工順にかかる総工数を表示します。 中段には、調整対象として選択した対象日・W/Cの能力・負荷状況を表示します。 下段には、計画オーダーの全工順の日付単位の負荷設定値を一覧表示します。

#### 一覧の負荷設定値を編集し、更新することで、計画オーダーの各工順の負荷を調整することが可能です。

| AT | oMs   | 、<br>ube<br>demo デモ用ユ | < 一 日 f主 词句金<br>ーザー | € AUM434G         |          |      | クオリカ株式会 | 社(検証) | 2012-   | 11-15 11:41:19   | [2012-11 |  |
|----|-------|-----------------------|---------------------|-------------------|----------|------|---------|-------|---------|------------------|----------|--|
| 6  | 28    | AA-SA50               |                     | 品名                | ルール(組立品  | 3)   |         |       | 01:東陽工場 |                  |          |  |
| 体  | 「「」「」 | *                     |                     |                   |          |      |         |       |         |                  |          |  |
| 4  | 戶配裝   | 44.000 個              |                     | 総工数               | 225.00 時 | 間    |         |       |         | <b>カロマ(519</b> ) | 言え/55    |  |
|    |       |                       |                     |                   |          |      |         |       |         | 207(FIZ)         | 天つ(13    |  |
|    |       |                       |                     |                   |          |      |         |       |         | 更新(F4)           | n G      |  |
| 対  | 象日    | 2012-11-21 1          | WC5000:塗装セン         | ター                |          |      |         | 人員数   | 1.00    |                  |          |  |
| 能  | л     | 8.00 時間               | 8.00 時間             | .00 時間 調整 0.00 時間 |          |      |         |       | 0.00 時間 |                  |          |  |
| 削除 | 工順    | W/C                   |                     | 負荷設定日             | 負荷設定     | Eシフト | 工数      | 分割No  | 工順毎合計工数 | 工程外注区分           | 工順       |  |
|    | 010   | WC3000:乾燥             |                     | 2012-11-13        | 1        | -    | 45      | 1     | 45.00   | M:社内加工           |          |  |
|    | 020   | WC4000:NCセンター         |                     | 2012-11-14        | 1        | •    | 45      | 1     | 45.00   | M:社内加工           |          |  |
|    | 030   | WC5000:塗装センター         |                     | 2012-11-15        | 1        | •    | 8       | 1     | 45.00   | M:社内加工           |          |  |
|    | 030   | WC5000:塗装センター         |                     | 2012-11-16        | 1        | •    | 8       | 2     | 45.00   | M:社内加工           |          |  |
|    | 030   | WC5000:塗装センター         |                     | 2012-11-19        | 1        | •    | 8       | 3     | 45.00   | M:社内加工           |          |  |
|    | 030   | WC5000:塗装センター         |                     | 2012-11-20        | 1        | •    | 8       | 4     | 45.00   | M:社内加工           |          |  |
|    | 030   | WC5000:塗装センター         |                     | 2012-11-21        | 1        | •    | 8       | 5     | 45.00   | M:社内加工           |          |  |
|    | 030   | WC5000:塗装センター         |                     | 2012-11-22        | 1        | -    | 5       | 6     | 45.00   | M:社内加工           |          |  |
|    | 0.40  | moscos And Latin - L  |                     |                   | . I      |      | r       |       |         | L.,              |          |  |

## 7. 山崩し結果反映

山崩しによるシミュレーション結果を、計画オーダーに反映させるための画面です。 結果反映すると、計画オーダーの着手日・納期が山崩しのシミュレーション結果で更新されます。

|   | AToMs       | ube 山崩し結果     | と <b>反映</b> AQM435G<br>ーザー |             | クオリカ株式会社(検証) | 2012-11-15 | <b>4</b> 月ログアウ<br>11:47:35 [2012-11- | <u>2 F</u><br>15] |
|---|-------------|---------------|----------------------------|-------------|--------------|------------|--------------------------------------|-------------------|
|   | 山崩し確定       | 区分 🛛 🖾 山崩し中 🚽 | ▼ 確定 🛛 結果反映済               | ▶ 解除済       |              |            | 01:東陽工場                              | -                 |
|   |             |               |                            |             |              | 枋          | è索(F1) 戻る(ESC                        | :)                |
|   | 1 - / 1 16件 | F7 F8►        |                            |             |              | Į          | 反映(F2) [                             | je                |
|   | W/C 🔽 🖪     | ₩/C名称 🔽 🔼     | 山積みタイプ 🔽 🗖                 | 山崩し確定区分 🔽 🖪 | 確定日          |            | 実施者 🔽 🗖                              |                   |
|   | WC5000      | 塗装センター        | 2:有限山積み                    | 1:確定        | 2012-11      | -15 11:47  | demo                                 | -                 |
|   | WC6000      | 組み立てセンター      | 2:有限山積み                    | 0:山崩し中      |              |            |                                      |                   |
|   | INTWC1      | ISBワークセンター1   | 1:無限山積み                    | 0:山崩し中      |              |            |                                      |                   |
|   | WC2000      | マシニング         | 0:無限山積み(固定LT)              | 0:山崩し中      |              |            |                                      |                   |
|   | WC1000      | 加工職場          | 0:無限山積み(固定LT)              | 0:山崩し中      |              |            |                                      |                   |
|   | TYU001      | 鋳造001         | 0:無限山積み(固定LT)              | 0:山崩し中      |              |            |                                      |                   |
| 2 | TTTEST      | たけテスト         | 0:無限山積み(固定LT)              | 0:山崩し中      |              |            |                                      |                   |
|   | SGYB4       | 組立作業場4        | 0:無限山積み(固定LT)              | 0:山崩し中      |              |            |                                      |                   |
|   | SGYB1       | 組立作業場1        | 0:無限山積み(固定LT)              | 0:山崩し中      |              |            |                                      |                   |
|   | SGYB03      | 組立作業場3        | 0:無限山積み(固定LT)              | 0:山崩し中      |              |            |                                      |                   |
|   | SGYB02      | 組立作業場2        | 0:無限山積み(固定LT)              | 0:山崩し中      |              |            |                                      |                   |
|   | INTWC2      | ISBワークセンター2   | 0:無限山積み(固定LT)              | 0:山崩し中      |              |            |                                      |                   |
|   | WC3000      | 乾燥            | 0:無限山積み(固定LT)              | 0:山崩し中      |              |            |                                      |                   |
|   | WC4000      | NCセンター        | 0:無限山積み(固定LT)              | 0:山崩し中      |              |            |                                      | -                 |

# 8. 山崩し確定解除

山崩し処理の対象となった計画オーダーを、MRPの洗い替え対象に戻すための画面です。 ※山崩し対象となった計画オーダーは、MRPで洗い替えされないようになっています。

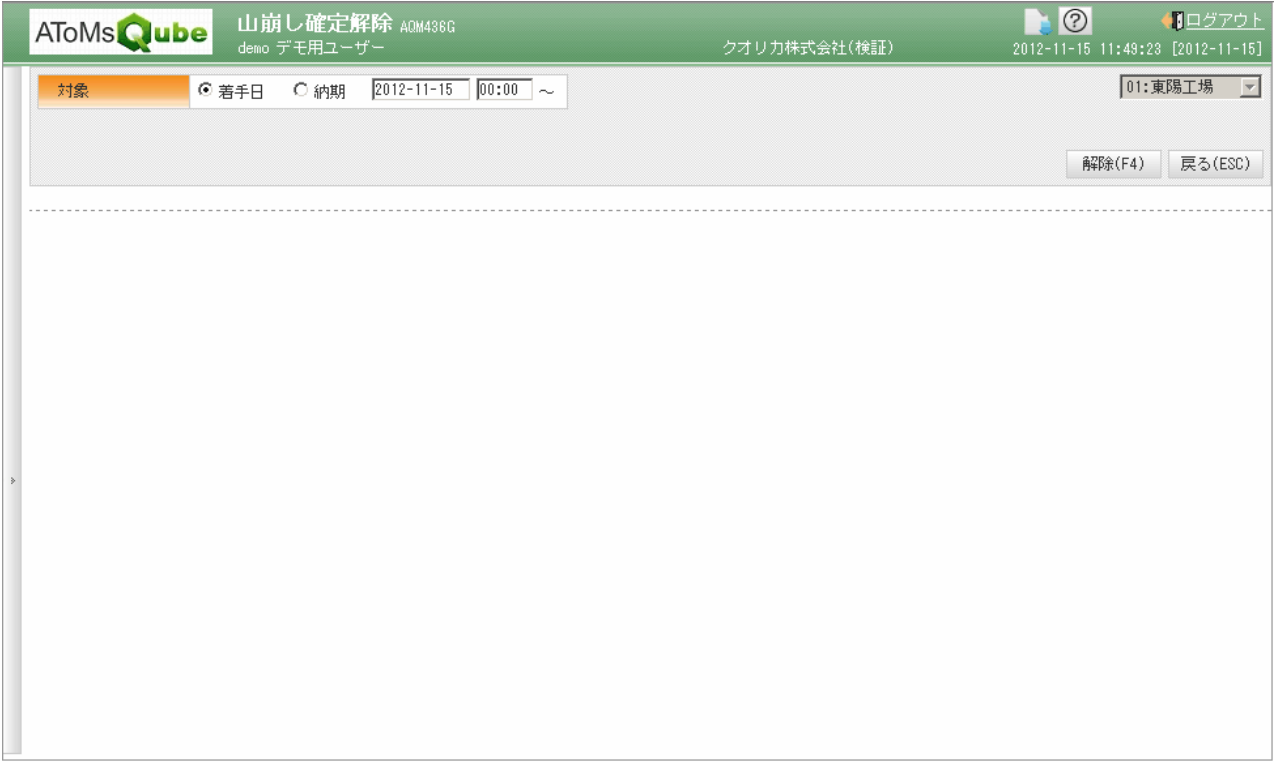